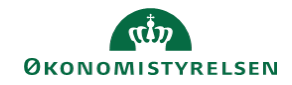

## **CAMPUS** Miniguide: Godkend eller afvis medarbejderes tilmeldinger

Denne guide viser hvordan, du som leder kan se, hvilke medarbejderes tilmeldinger der mangler godkendelse.

| 1. | Klik på menuen i øverste venstre hjørne.                                                                                                    |                                                                                                    | ≡ C/                                       | AMPUS                         |                                                                    |  |
|----|----------------------------------------------------------------------------------------------------|----------------------------------------------------------------------------------------------------|--------------------------------------------|-------------------------------|--------------------------------------------------------------------|--|
|    | Vælg Mit team.                                                                                                    |                                                                                                    |                                            | A Hjem                        |                                                                    |  |
|    |                                                                                                    |                                                                                                    |                                            | Mit overblik                  |                                                                    |  |
|    |                                                                                                    |                                                                                                    |                                            | 🚓 Mit team                    |                                                                    |  |
| 2. | Vælg fanebladet <b>Overblik</b><br>Ud for den ansatte er der et udråbstegn.<br>I kolonnen <b>Godkendelse</b> vises hvor mange godk<br>der mangler for den enkelte medarbejder. | g fanebladet <b>Overblik</b><br>or den ansatte er der et udråbstegn.<br>onnen <b>Godkendelse</b> vises hvor mange godkendelser,<br>mangler for den enkelte medarbejder. |                                            | ANYORTER<br>Person            | KOMMENDE FORFALDEN GODKE<br>0 0 1<br>0 0 1                         |  |
| 3. | Vælg Afventer godkendelse.                                                                                                    |                                                                                                    |                                            | er godkendelse 2              |                                                                    |  |
| 4. | Her er det muligt, for hver tilmelding der<br>afventer, enten at vælge mellem <b>Godkend</b> ,<br><b>Afmeld</b> eller <b>Afvis</b>                                             | OPGAVDNANN TEAMIELEM Welsomens & Carpue Welsomens & Carpue Welsomens & Carpue TR (ISSR 68                                                                               | ACTIVITETSTYPE<br>Tainetding<br>Tainetding | Rediper valgte fo             | COOKEND VALCTE AFVIS VALCTE<br>IAARDLIKG<br>COOKEND V<br>GOOKEND V |  |
|    | Afmeld betyder, at det er irrelevant for den<br>ansatte at deltage i klassen                                                                                                   |                                                                                                    |                                            | GOD                           | KEND                                                               |  |
|    | Afvis betyder, at man som leder afviser medarbejderens deltagelse                                                                                                    |                                                                                                    |                                            | Afmeld<br>Vis godken<br>Afvis | delsesstatus                                                       |  |
|    |                                                                                                    |                                                                                                    | _                                          |                               |                                                                    |  |